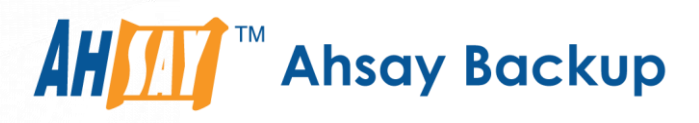

# Ahsay Online Backup Manager v8 Windows Server Core Installation Guide

Ahsay Systems Corporation Limited

7 August 2020

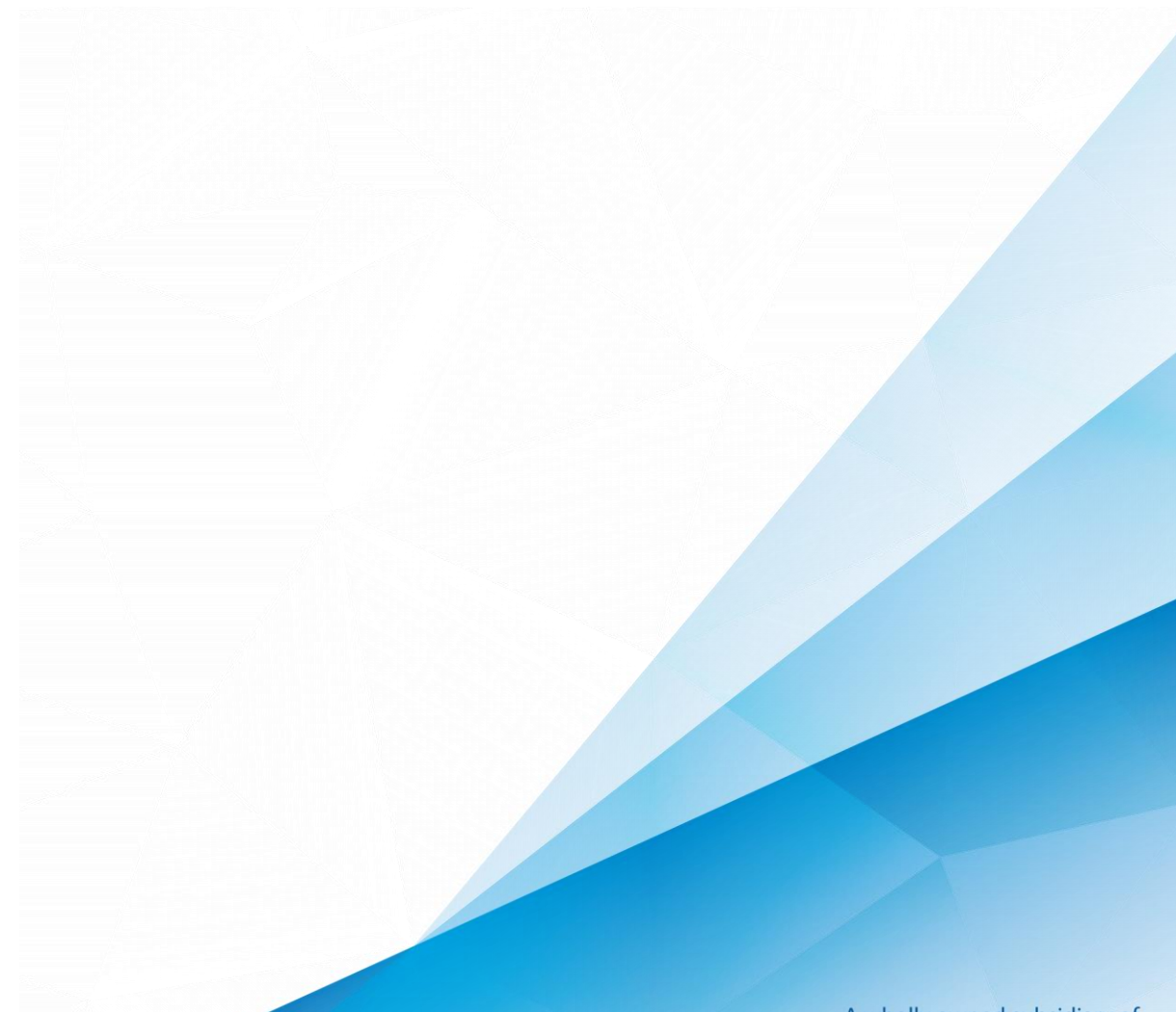

www.ahsay.com

A wholly owned subsidiary of Ahsay Backup Software Development Company Limited HKEx Stock Code: 8290

# **Copyright Notice**

© 2020 Ahsay Systems Corporation Limited. All rights reserved.

The use and copying of this product is subject to a license agreement. Any other use is prohibited. No part of this publication may be reproduced, transmitted, transcribed, stored in a retrieval system or translated into any language in any form by any means without prior written consent of Ahsay Systems Corporation Limited Information in this manual is subject to change without notice and does not represent a commitment on the part of the vendor, Ahsay Systems Corporation Limited does not warrant that this document is error free. If you find any errors in this document, please report to Ahsay Systems Corporation Limited in writing.

This product includes software developed by the Apache Software Foundation (http://www.apache.org/).

## Trademarks

Ahsay, Ahsay Cloud Backup Suite, Ahsay Online Backup Suite, Ahsay Offsite Backup Server, Ahsay Online Backup Manager, Ahsay A-Click Backup, Ahsay Replication Server, Ahsay BackupBox Firmware, Ahsay Universal Backup System, Ahsay NAS Client Utility are trademarks of Ahsay Systems Corporation Limited.

Amazon S3 is registered trademark of Amazon Web Services, Inc. or its affiliates.

Apple and Mac OS X are registered trademarks of Apple Computer, Inc.

Dropbox is registered trademark of Dropbox Inc.

Google Cloud Storage and Google Drive are registered trademarks of Google Inc.

Lotus, Domino, Notes are registered trademark of IBM Corporation.

Microsoft, Windows, Microsoft Exchange Server, Microsoft SQL Server, Microsoft Hyper-V, Microsoft Azure, One Drive and One Drive for Business are registered trademarks of Microsoft Corporation.

Oracle and Java are registered trademarks of Oracle and/or its affiliates. Other names may be trademarks of their respective owners.

Oracle, Oracle 10g, Oracle 11g and MySQL are registered trademarks of Oracle Corporation.

Rackspace and OpenStack are registered trademarks of Rackspace US, Inc.

Red Hat, Red Hat Enterprise Linux, the Shadowman logo and JBoss are registered trademarks of Red Hat, Inc. www.redhat.com in the U.S. and other countries. Linux is a registered trademark of Linus Torvalds.

ShadowProtect is registered trademark of StorageCraft Technology Corporation.

VMware, ESX, ESXi, vCenter are registered trademarks of VMware, Inc.

All other product names are registered trademarks of their respective owners.

# Disclaimer

Ahsay Systems Corporation Limited will not have or accept any liability, obligation or responsibility whatsoever for any loss, destruction or damage (including without limitation consequential loss, destruction or damage) however arising from or in respect of any use or misuse of reliance on this document. By reading and following the instructions in this document, you agree to accept unconditionally the terms of this Disclaimer and as they may be revised and/or amended from time to time by Ahsay Systems Corporation Limited without prior notice to you.

# **Revision History**

| Date          | Descriptions                               | Type of modification |
|---------------|--------------------------------------------|----------------------|
| 7 August 2020 | Added how to find download link in Ch. 2.1 | New                  |

# Table of Contents

| 1   | Summary    | /                                                                           | . 1 |
|-----|------------|-----------------------------------------------------------------------------|-----|
| 2   | Downloa    | d and Install AhsayOBM                                                      | . 2 |
|     | 2.1        | Find Download Link of AhsayOBM Installer                                    | . 2 |
|     | 2.2        | Online Installation                                                         | 3   |
|     | 2.2        | .1 Download Online AhsayOBM Installer                                       | 3   |
|     | 2.2        | .2 Installing AhsayOBM                                                      | . 4 |
|     | 2.3        | Offline Installation                                                        | 8   |
|     | 2.3        | .1 Download Offline AhsayOBM Installer                                      | 8   |
|     | 2.3        | .2 Installing AhsayOBM                                                      | 9   |
| 3   | AhsayOE    | M Services Check                                                            | 13  |
|     | 3.1        | Method 1: Use PowerShell command prompt                                     | 13  |
|     | 3.2        | Method 2: Use GUI                                                           | 14  |
| 4   | Starting A | AhsayOBM                                                                    | 15  |
|     | 4.1        | Method 1: Start AhsayOBM from link file in the desktop of the user          | 15  |
|     | 4.2        | Method 2: Start AhsayOBM from exe file in the bin of installation directory | 15  |
|     | 4.3        | Method 3: Start AhsayOBM from RunCB.bat in installation directory           | 15  |
| 5   | Technica   | I Assistance                                                                | 18  |
| APF | PENDIX     |                                                                             | 19  |
|     | Uninst     | all AhsayOBM                                                                | 19  |

# 1 Summary

This guide is focused on the steps of how to download, install, start, and uninstall AhsayOBM on Windows Server Core. Although the examples show an AhsayOBM installation on Windows Server 2016 Core, AhsayOBM also supports Windows Server 2008 / 2008 R2 / 2012 / 2012 R2 Core.

### NOTE

All the process, i.e. Download, Install, Check Services and Uninstall, must be done within PowerShell.

# 2 Download and Install AhsayOBM

## 2.1 Find Download Link of AhsayOBM Installer

If the Windows Server Core machine does not have a web browser installed, use the following steps on another machine with a web browser to obtain the latest download link so it can be used on the Windows Server Core machine.

Otherwise, use the web browser on the Windows Server Core Machine to download the AhsayOBM installer and follow the steps in <u>Chapter 2.2.2 Installing AhsayOBM Online</u> or <u>Chapter 2.3.2 Installing AhsayOBM Offline</u>.

1. In a web browser, click the download icon on the top right corner to open the download page for the AhsayOBM installation package file from your backup service provider's website.

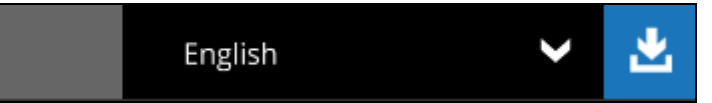

2. In the AhsayOBM tab of the download page, choose the AhsayOBM installer for Windows.

| G AhsayCBS                       |                                                                    |
|----------------------------------|--------------------------------------------------------------------|
| AhsayOBM AhsayACB Mobile Restore |                                                                    |
| Choose operating system.         |                                                                    |
| Windows                          | <ul><li>▲ Download (Online)</li><li>▲ Download (Offline)</li></ul> |

3. Right-click on the Download (Online) or Download (Offline) button and select Copy link address to save the download link.

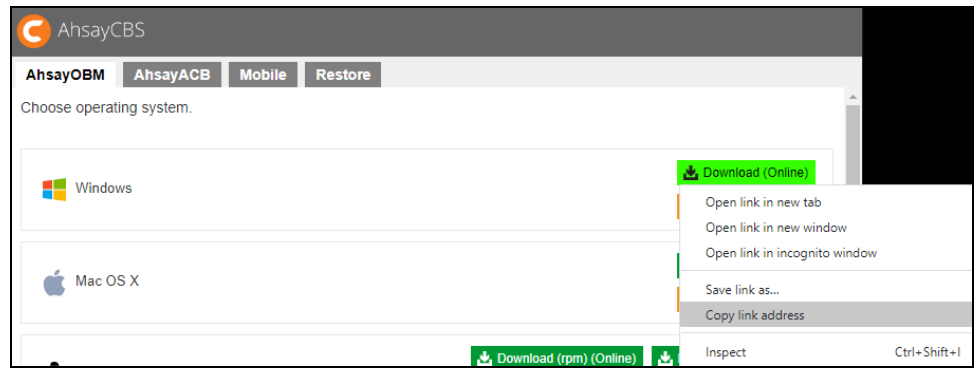

4. Use this download link in the Windows Server Core machine to download the latest AhsayOBM package installer.

http://10.3.1.8/cbs/download/obm-win-80-10.3.1.8-http-252120.exe

## 2.2 Online Installation

#### 2.2.1 Download Online AhsayOBM Installer

1. Login to the Windows server core, and start the command prompt

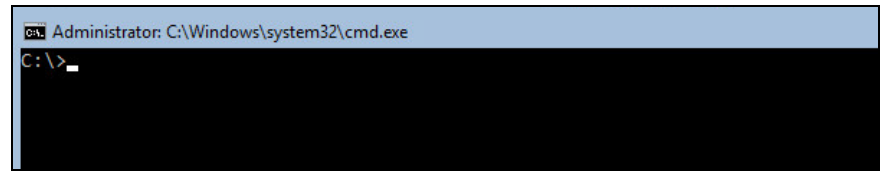

2. Type in the following command to enter PowerShell.

C: <> powershell

After successfully entering PowerShell the prompt will change to PowerShell prompt:

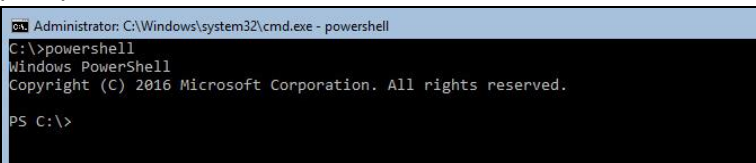

3. Use the following command to download the online AhsayOBM installer to Windows Server Core C:\temp folder

```
PS C:\>Invoke-WebRequest
http://YOUR_BACKUP_SERVER/cbs/download/obm-win-80-
YOUR_BACKUP_SERVER-http-<OwnerID>0.exe -OutFile
'c:\temp\obm-win-80-YOUR_BACKUP_SERVER-http-
<OwnerID>0.exe'
```

Example: Invoke-WebRequest http://10.3.1.8/cbs/download/obm-win-80-10.3.1.8-http-25212O.exe -OutFile 'c:\temp\obm-win-80-10.3.1.8-http-25212O.exe' (The Owner ID is 25212)

OR

```
PS C:\> Invoke-WebRequest
https://YOUR_BACKUP_SERVER/cbs/download/obm-win-443-
YOUR_BACKUP_SERVER-https-<OwnerID>O.exe -OutFile
'c:\temp\obm-win-443-YOUR_BACKUP_SERVER-https-
<OwnerID>O.exe'
```

Example: Invoke-WebRequest https://10.3.1.8/cbs/download/obm-win-443-10.3.1.8-https-25212O.exe -OutFile 'c:\temp\obm-win-443-10.3.1.8-https-25212O.exe' (The Owner ID is 25212)

#### NOTE

• You can download using both *"http"* or *"https"*, but *https* will not work with default Ahsay self-signed dummy certificate, so it is recommended to use *http* in this case.

 The above command will download the AhsayOBM installer to the path of "C:\temp".

You can change the download path of the file, which is "C:\temp\" to other path,

but **DO NOT** change the file name of the AhsayOBM installer downloaded, i.e. "obm-win-80-YOUR\_BACKUP\_SERVER-http-<OwnerID>0.exe".

• You can obtain the "<OwnerID>" value from the download page of AhsayCBS. It will be in the Synology installer part.

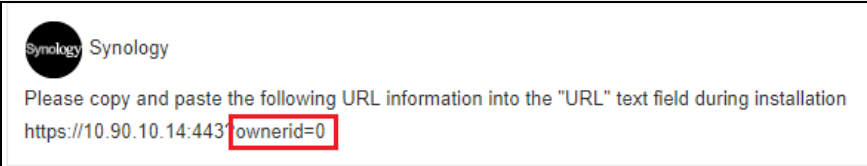

- Aside from the IP address, "YOUR\_BACKUP\_SERVER" can also be the FQDN (hostname.domain.com) of either the primary AhsayCBS site or the sub-admin site.
- Another way to get the address to be used in downloading the installer is by opening another machine's web browser to copy the link.
- Ports "80" and "443" are default HTTP and HTTPS ports, if custom connector ports are used then it should be replaced with the custom connector port.
- 4. During downloading of AhsayOBM installer the following message will be displayed:

Writing web request Writing request stream... (Number of bytes written: 3223857)

After completing the download of the AhsayOBM online installer the screen above would disappear. Press **Enter** button to continue.

#### 2.2.2 Installing AhsayOBM

1. Use the following command to execute the installer:

```
>C:\temp\obm-win-80-YOUR_BACKUP_SERVER-http-
<OwnerID>O.exe
Or
>C:\temp\obm-win-443-YOUR_BACKUP_SERVER-https-
<OwnerID>O.exe
```

Example: *obm-win-443-10.3.1.8-https-252120.exe or obm-win-80-10.3.1.8-http-252120.exe* 

2. When the AhsayOBM Setup Wizard is shown. Click Next to continue.

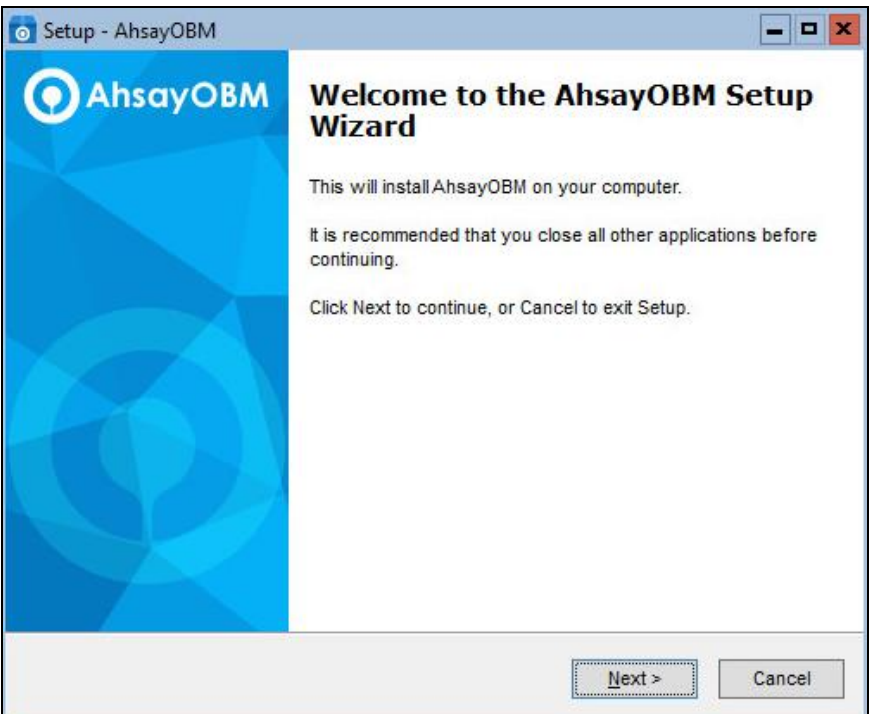

3. Select "**I accept the agreement**" after reading the license agreement. Then click **Next** to continue.

| 👩 Setup - AhsayOBM                                                                                                    | - • ×  |
|----------------------------------------------------------------------------------------------------|--------|
| License Agreement<br>Please read the following important information before continuing.                                                                                                    | 0      |
| Please read the following License Agreement. You must accept the terms of this agreement before continuing with the installation.                                                                                                    |        |
| Terms of Use                                                                                                    |        |
| 1. All softwares provided by Ahsay Systems Corporation is on an "as is" basis                                                                                                    | =      |
| for any damages of any kind arising from the use. Ahsay Systems Corporation<br>further disclaims all warranties, express and implied, including without limitation,<br>any implied warranties of merchantability or fitness for a particular purpose.<br>2. Ahsay Systems Corporation grants you a non-exclusive, non-transferable,<br>royalty-free, limited license to use the binary form of the software provided by<br>Ahsay Systems Corporation for personal use only. Redistribution of programs<br>owned by Ahsay Systems Corporation, unless explicitly granted by Ahsay<br>Systems Corporation, and the software provided by Ahsay |        |
| Systems corporation, is strictly promoted.                                                                                                    |        |
| <ul> <li>I accept the agreement</li> </ul>                                                                                                    |        |
| O I do not accept the agreement                                                                                                    |        |
| < Back Next >                                                                                                    | Cancel |

4. Choose the installation directory. Then click **Next** to continue.

| Setup - AhsayOBM                                                       | ×                                             |
|------------------------------------------------------------------------|-----------------------------------------------|
| Select Destination Location<br>Where should AhsayOBM be installed?     | 2                                             |
| Setup will install AhsayOBM i                                          | nto the following folder.                     |
| To continue, click Next. If you would lik<br>C:\Program Files\AhsayOBM | e to select a different folder, click Browse. |
|                                                                        |                                               |
| At least 249.4 MB of free disk space is                                | s required.                                   |
|                                                                        | < Back Next > Cancel                          |

5. Select the program group to which the software will be installed. Then click **Next** to continue.

| 👩 Setup - AhsayOBM                                                                              | - • ×    |
|-------------------------------------------------------------------------------------------------|----------|
| Select Additional Tasks<br>Which additional tasks should be performed?                          | $\odot$  |
| Select the additional tasks you would like Setup to perform while installing A then click Next. | hsayOBM, |
| Please select the program group to which the software will be installed                         |          |
| Anyone who uses this computer                                                                   |          |
| O Me Only                                                                                       |          |
| < Back Next >                                                                                   | Cancel   |

#### 6. Click Install to start installation.

| etup - AhsayOBM                                                                                                    | _ 5    |
|----------------------------------------------------------------------------------------------------|--------|
| Ready to Install<br>Setup is now ready to begin installing AhsayOBM on your computer.                                                                                               | (      |
| Click Install to continue with the installation, or click Back if you want to review<br>change any settings.                                                                        | or     |
| Destination location:<br>C:\Program Files\AhsayOBM<br>Additional tasks:<br>Please select the program group to which the software will be installed<br>Anyone who uses this computer | ~      |
| <                                                                                                    | ~      |
| < Back Install                                                                                                    | Cancel |

7. Click **Finish** to complete the installation.

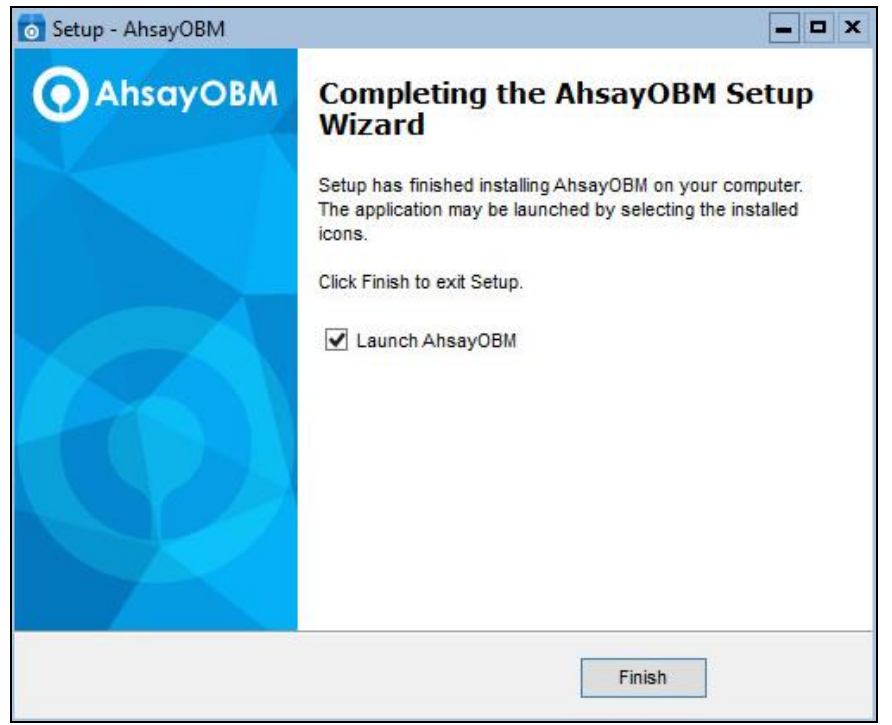

### NOTE

If the installation process is smooth, clicking **Finish** with ticking "**Launch AhsayOBM**" would complete the installation and start AhsayOBM user interface directly.

## 2.3 Offline Installation

#### 2.3.1 Download Offline AhsayOBM Installer

1. Login to the Windows server core, and start the command prompt

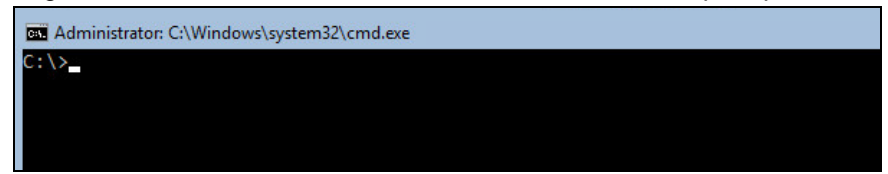

2. Type in the following command to enter PowerShell.

C: <> powershell

After successfully entering PowerShell the prompt will change to PowerShell prompt:

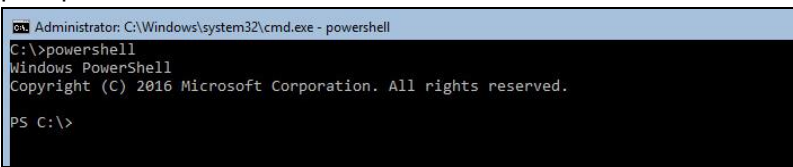

3. Use the following command to download the offline AhsayOBM installer to Windows Server Core C:\temp folder

```
PS C:\> Invoke-WebRequest
http://YOUR_BACKUP_SERVER/cbs/download/obm-win.zip
-OutFile 'c:\temp\obm-win.zip'
```

Example: Invoke-WebRequest http://10.3.1.8/cbs/download/obm-win.zip - OutFile 'c:\temp\obm-win.zip'

```
PS C:\> Invoke-WebRequest
https://YOUR_BACKUP_SERVER/cbs/download/obm-win.zip
-OutFile 'c:\temp\obm-win.zip'
```

Example: Invoke-WebRequest https://10.3.1.8/cbs/download/obm-win.zip - OutFile 'c:\temp\obm-win.zip'

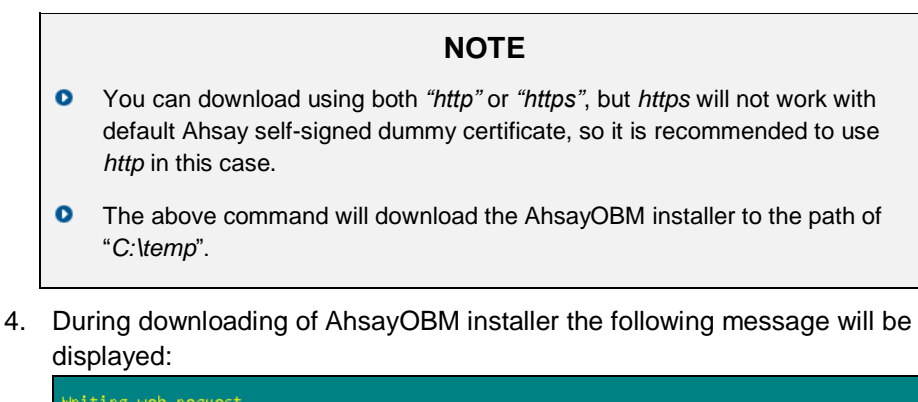

Writing request stream... (Number of bytes written: 3223857)

After completing the download of the AhsayOBM offline installer, the screen above would disappear. Press **Enter** button to continue.

#### 2.3.2 Installing AhsayOBM

After the obm-win.zip installation file has been downloaded.

 Use the following PowerShell command to unzip the installation files to directory C:\temp\

```
PS C: > Expand-Archive C: \temp \obm-win.zip C: \temp \
```

2. Check the installation files are extracted.

| PS C:\>           | dir C:\temp                         |                                 |                    |                                       |
|-------------------|-------------------------------------|---------------------------------|--------------------|---------------------------------------|
| Direct            | tory: C:\tem                        | p                               |                    |                                       |
| Mode              | LastWriteT                          | ime                             | Length             | Name                                  |
| <br>d<br>-a<br>-a | 7/10/2019<br>7/10/2019<br>7/10/2019 | 3:24 PM<br>11:36 AM<br>11:36 AM | 473888<br>70643765 | app.pkg<br>obm-win.exe<br>obm-win.zip |

3. Use the following commands to execute the installer:

```
PS C:\> cd \temp
PS C:\temp> .\obm-win.exe
```

4. When the AhsayOBM Setup Wizard is shown. Click Next to continue.

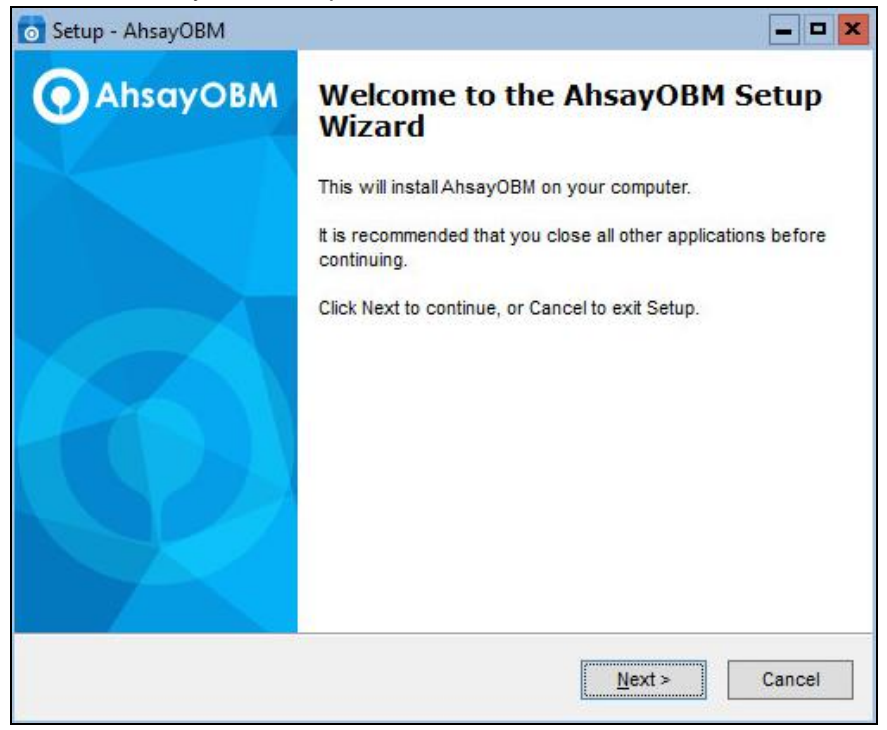

5. Select "**I accept the agreement**" after reading the license agreement. Then click **Next** to continue.

| o Setup - AhsayOBM                                                                                                    | - • ×   |
|----------------------------------------------------------------------------------------------------|---------|
| License Agreement<br>Please read the following important information before continuing.                                                                                                    | 0       |
| Please read the following License Agreement. You must accept the terms of this<br>agreement before continuing with the installation.                                                                                                    |         |
| Terms of Use<br>1. All softwares provided by Ahsay Systems Corporation is on an "as is" basis<br>with no warranties of any kind and Ahsay Systems Corporation will not be liable<br>for any damages of any kind arising from the use. Ahsay Systems Corporation<br>further disclaims all warranties, express and implied, including without limitation,<br>any implied warranties of merchantability or fitness for a particular purpose.<br>2. Ahsay Systems Corporation grants you a non-exclusive, non-transferable,<br>royalty-free, limited license to use the binary form of the software provided by<br>Ahsay Systems Corporation for personal use only. Redistribution of programs<br>owned by Ahsay Systems Corporation, unless explicitly granted by Ahsay<br>Systems Corporation , is strictly prohibited. | < III > |
| I accept the agreement                                                                                                    |         |
| < Back Next > (                                                                                                    | Cancel  |

6. Choose the installation directory. Then click **Next** to continue.

| Setup - AhsayOBM                                     | C                                 |
|------------------------------------------------------|-----------------------------------|
| Select Destination Location                          | 6                                 |
| Where should AhsayOBM be installed?                  | 0                                 |
| Setup will install AhsayOBM into the follo           | wing folder.                      |
| To continue, click Next. If you would like to select | a different folder, click Browse. |
| C:\Program Files\AhsayOBM                            | Browse                            |
|                                                      |                                   |
| At least 249.4 MB of free disk space is required.    |                                   |
| At least 249.4 MB of free disk space is required.    |                                   |

7. Select the program group to which the software will be installed. Then click **Next** to continue.

| 💿 Setup - AhsayOBM 🦳 🗖                                                                                     | × |
|----------------------------------------------------------------------------------------------------|---|
| Select Additional Tasks<br>Which additional tasks should be performed?                                     | D |
| Select the additional tasks you would like Setup to perform while installing AhsayOBM,<br>then click Next. |   |
| Please select the program group to which the software will be installed                                    |   |
| <ul> <li>Anyone who uses this computer</li> </ul>                                                          |   |
| O Me Only                                                                                                  |   |
|                                                                                                    |   |
|                                                                                                    |   |
| < Back Next > Cance                                                                                        | 4 |

#### 8. Click **Install** to start installation.

| ) AhsayOBM on your con           | nputer.                                                                               |                                                                                                    |
|----------------------------------|---------------------------------------------------------------------------------------|----------------------------------------------------------------------------------------------------|
| llation, or click Back if you    | u want to review or                                                                   |                                                                                                    |
|                                  |                                                                                       | ^                                                                                                    |
|                                  |                                                                                       |                                                                                                    |
| ) to which the software v<br>ter | will be installed                                                                     |                                                                                                    |
|                                  |                                                                                       |                                                                                                    |
|                                  | 3                                                                                     | ~                                                                                                    |
|                                  | g AhsayOBM on your con<br>Illation, or click Back if you<br>p to which the software w | g AhsayOBM on your computer.<br>Ilation, or click Back if you want to review or<br>p to which the software will be installed<br>iter |

9. Click Finish to complete the installation.

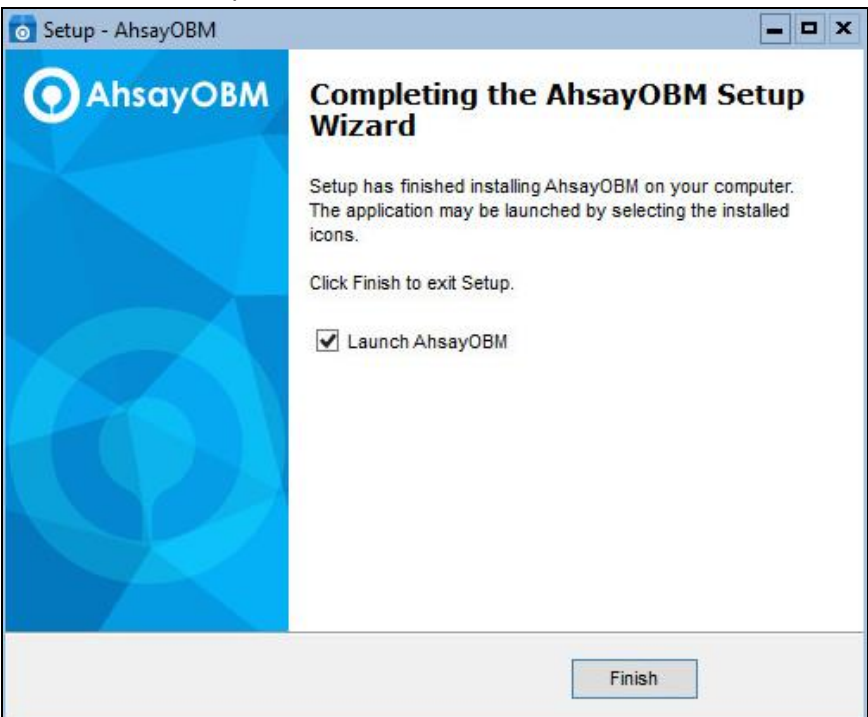

NOTE

If the installation process is smooth, clicking **Finish** with ticking "**Launch AhsayOBM**" would complete the installation and start AhsayOBM user interface directly.

# 3 AhsayOBM Services Check

After installation, check whether "Ahsay Online Backup Manager Services" and "NFS Services (Ahsay Systems Corporation)" are running.

#### NOTE

- "OBScheduler" is used to kick automated or scheduled backup jobs, and "OBNfsServer" is used for Run Direct function.
- Please start both of the services if you find them not running, to ensure both backup jobs and Run Direct function work.

There are two methods to check the services status:

3.1 Method 1: Use PowerShell command prompt

| PS C:\>  | > Get-Service -Name | 'OBScheduler'                        |
|----------|---------------------|--------------------------------------|
| PS C:\te | mp> Get-Service -Na | ame 'OBScheduler'                    |
| Status   | Name                | DisplayName                          |
| Running  | OBScheduler         | Ahsay Online Backup Manager Services |
|          |                     |                                      |
| PS C:\:  | > Get-Service -Name | 'OBNfsServer'                        |
| PS C:\>  | Get-Service -Name ' | OBNFsServer'                         |
| Status   | Name                | DisplayName                          |
| Running  | OBNFsServer         | NFS Service (Ahsay Systems Corporat  |

If the services are not running, use the command to start the service.

| PS C:\> | Start-Service -N | ame | 'OBScheduler' |
|---------|------------------|-----|---------------|
| PS C:\> | Start-Service -N | ame | 'OBNfsServer' |

## 3.2 Method 2: Use GUI

1. Use the following command to open task manager.

```
PS C:\> taskmgr
```

2. Task Manager should appear. Navigate to Services.

| 😰 Task Manager                      |         |                                      |         | <b>— — ×</b>             |
|-------------------------------------|---------|--------------------------------------|---------|--------------------------|
| File Options View                   |         |                                      |         |                          |
| Processes Performance Users         | Details | Services                             |         |                          |
|                                     |         |                                      |         |                          |
| Name                                | PID     | Description                          | Status  | Group ^                  |
| G OBScheduler                       | 3748    | Ahsay Online Backup Manager Servi    | Running | =                        |
| 🥋 ApplDSvc                          |         | Application Identity                 | Stopped | LocalServic              |
| 🔍 AppMgmt                           |         | Application Management               | Stopped | netsvcs                  |
| AppXSvc                             |         | AppX Deployment Service (AppXSVC)    | Stopped | wsappx                   |
| 🔍 BITS                              |         | Background Intelligent Transfer Serv | Stopped | netsvcs                  |
| 🔍 BFE                               | 1108    | Base Filtering Engine                | Running | LocalServic              |
| CertPropSvc                         | 424     | Certificate Propagation              | Running | netsvcs                  |
| 🔍 ClipSVC                           |         | Client License Service (ClipSVC)     | Stopped | wsappx                   |
| 🔍 Keylso                            |         | CNG Key Isolation                    | Stopped |                          |
| 🔍 EventSystem                       | 412     | COM+ Event System                    | Running | LocalServic              |
| 🔍 COMSysApp                         | 2532    | COM+ System Application              | Running |                          |
| 🔍 Browser                           |         | Computer Browser                     | Stopped | smbsvcs                  |
| 🔍 DiagTrack                         | 1532    | Connected User Experiences and Tel   | Running | utcsvc                   |
| CoreMessagingRegistrar              | 1108    | CoreMessaging                        | Running | LocalServic <sup>∨</sup> |
| <                                   |         | III                                  |         | >                        |
| 🔿 Fewer <u>d</u> etails   🎑 Open Se | ervices |                                      |         |                          |
| -                                   |         |                                      |         |                          |

3. Ensure the following services exist and are running.

| Name          | PID  | Description                             | Status  |
|---------------|------|-----------------------------------------|---------|
| 🔍 OBScheduler | 3748 | Ahsay Online Backup Manager Services    | Running |
|               |      |                                         |         |
| 🔍 OBNfsServer | 3348 | NFS Service (Ahsay Systems Corporation) | Running |

If the services are not running, right click to start.

## 4 Starting AhsayOBM

Then there are three methods to start AhsayOBM on Windows server core using PowerShell.

# 4.1 Method 1: Start AhsayOBM from link file in the desktop of the user

PS C:\> .\Users\Public\Desktop\AhsayOBM.lnk

# 4.2 Method 2: Start AhsayOBM from exe file in the bin of installation directory

1. Change the directory to the bin folder of installation directory.

```
PS C:\> cd `.\Program Files\AhsayOBM\bin\'
```

2. Run the systemTray.exe (for 32-bit OS) or systemTray64.exe (for 64-bit OS) with argument -UI.

```
PS C:\> .\systemTray.exe -UI
```

OR

```
PS C:\> .\systemTray64.exe -UI
```

# 4.3 Method 3: Start AhsayOBM from RunCB.bat in installation directory

1. Change the directory to the bin folder of installation directory.

PS C:\> cd `.\Program Files\AhsayOBM\bin\'

2. Run RunCB.bat to startup AhsayOBM.

PS C: <> start .\RunCB.bat

Another PowerShell command prompt would pop out and show like following. The upper one is the original, while the lower one is new for RunCB.bat.

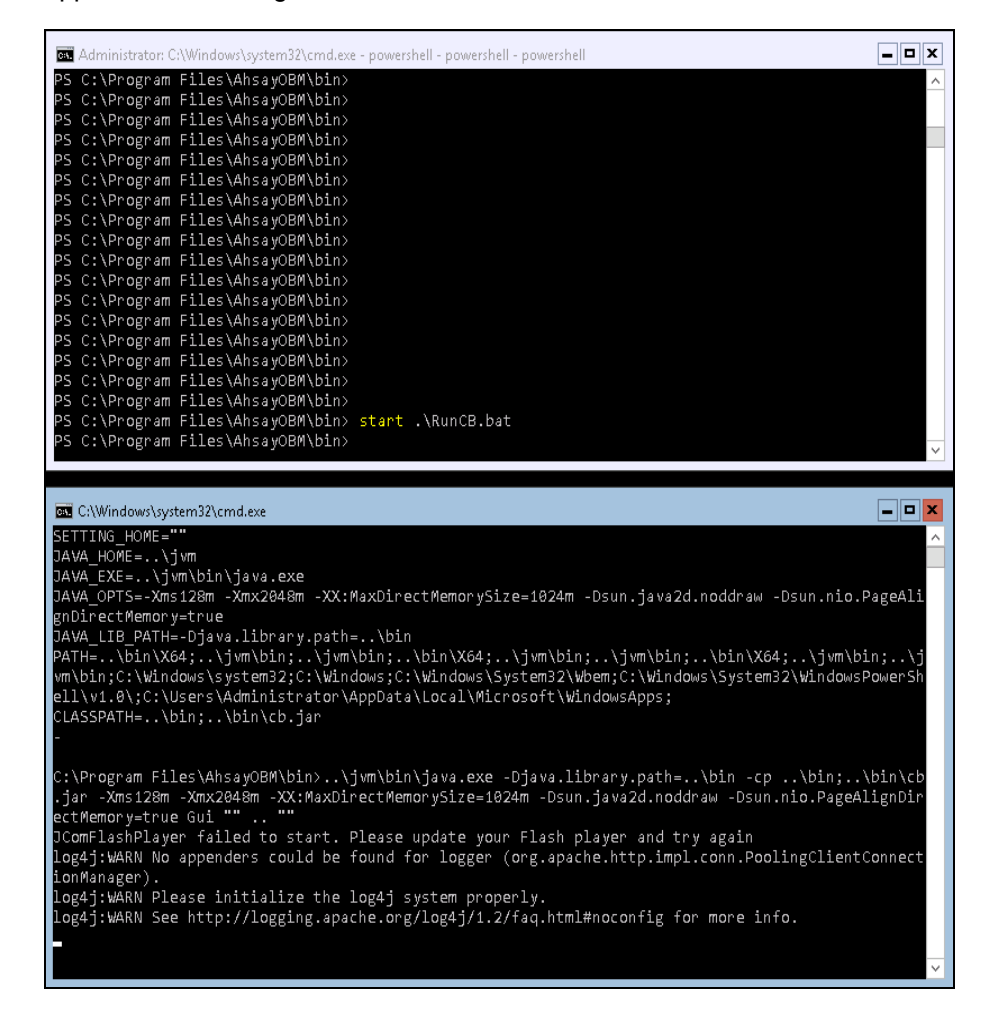

| <ol> <li>AhsayOBM</li> </ol> |                               | × |
|------------------------------|-------------------------------|---|
|                              | English                       |   |
|                              | O AhsayOBM                    |   |
|                              | Login<br>Login name           |   |
|                              | Password                      |   |
|                              | Save password Forgot password |   |
|                              |                               |   |
|                              | Show advanced option OK       |   |
|                              |                               |   |

#### NOTE

- Please keep running the prompt for RunCB.bat while running the whole process of AhsayOBM. Any time when you close the new prompt, AhsayOBM user interface will be shut down.
- After finishing applying AhsayOBM, you can close the prompt for RunCB.bat to quit AhsayOBM user interface, or you can close AhsayOBM user interface and then press any key in the RunCB.bat prompt to shut it down.
- During new prompt for RunCB.bat running, you can still make use of the original one to perform other operations.

# 5 Technical Assistance

To contact Ahsay support representatives for technical assistance, visit the Ahsay Partner Portal: <a href="https://www.ahsay.com/partners/">https://www.ahsay.com/partners/</a>

Also use the Ahsay Wikipedia for resource such as Hardware Compatibility List, Software Compatibility List, and other product information: <a href="http://wiki.ahsay.com">http://wiki.ahsay.com</a>

# **APPENDIX**

## **Uninstall AhsayOBM**

1. Change the directory to the installation directory.

> cd `.\Program Files\AhsayOBM\'
PS C:\> cd `.\Program Files\AhsayOBM\'

2. Execute unins000.exe and click Yes.

| > .\unins000.exe                                                                                                    |   |
|----------------------------------------------------------------------------------------------------|---|
| 17/14/2017 04:05 PM < <u>DIR&gt; nfs</u>                                                                                                    |   |
| 17/14/2017 04:05 PM < AhsayOBM Uninstall                                                                                                    | × |
| 17/14/2017       04:05       PM         17/14/2017       03:54       PM         17/14/2017       04:05       PM         17/14/2017       04:05       PM         17/14/2017       08:40       AM         9       File(s) |   |
| 12 Dir(s) :<br>Yes No<br>::\Program Files\AhsayOBM                                                                                                    |   |
| lindows PowerShell                                                                                                    |   |
| Copyright (C) 2016 Microsoft Corporation. All rights reserved.<br>'S C:\Program Files\AhsayOBM> .\unins000.exe                                                                                                    |   |

#### 3. When you see the following screen:

| lhsayOBM Unir              | stall                                                                            | ×    |
|----------------------------|----------------------------------------------------------------------------------|------|
| Uninstall Sta<br>Please wa | itus<br>it while AhsayOBM is removed from your computer.                         | 0    |
| Uninstallin                | g AhsayOBM                                                                       |      |
| Uninstall                  |                                                                                  | ×    |
| ?                          | Do you want to keep all user settings and encryption keys for this application ? |      |
|                            | Yes No                                                                           |      |
|                            |                                                                                  |      |
|                            | Са                                                                               | ncel |

Choose Yes to keep all user settings and the encryption keys associated with the users. If you are likely to install AhsayOBM on the same machine in the future again, the user settings, e.g. login details, backup sets and so forth will remain in "C:\Users\[username]\.obm" by default.

• Choose **No** to delete all user settings and encryption keys with this uninstallation.

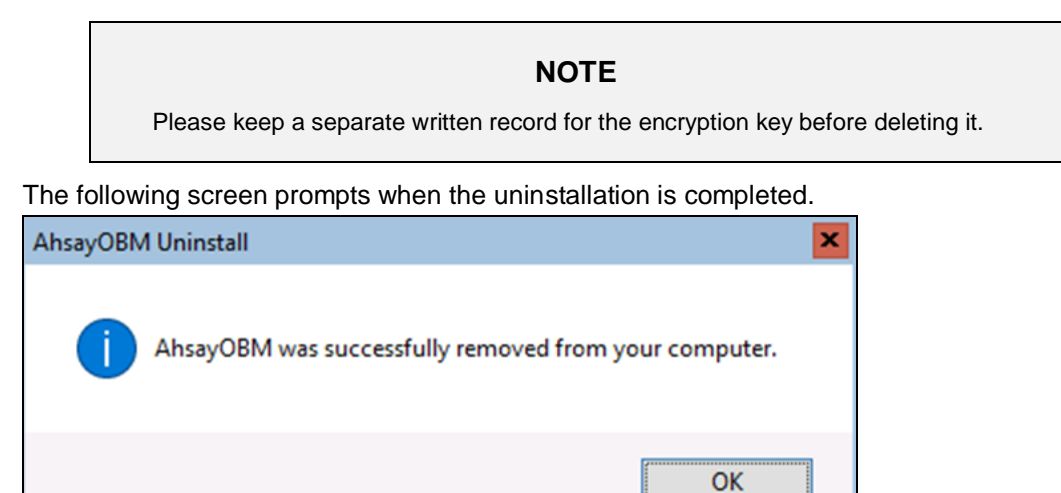

5. *(Optional)* If you choose "Yes" to "keep all user settings and encryption keys" when you remove AhsayOBM, for a later complete removal of all the AhsayOBM-related files in your machine, run the following command in the **Program Files** directory and choose **Y**.

| > cd C:\Program Files                                                                                                    |
|----------------------------------------------------------------------------------------------------|
| PS C:\Program Files\AhsayOBM> cd C:\Program Files_                                                                                                    |
| > rm .\AhsayOBM\                                                                                                    |
| PS C:\Program Files> rm .\AhsayOBM\<br>Confirm<br>The item at C:\Program Files\AhsayOBM\ has children and the Recurse parameter was not specified. If you continue, a<br>children will be removed with the item. Are you sure you want to continue?<br>TY] Yes [A] Yes to All [N] No [L] No to All [S] Suspend [?] Help (default is "Y"): Y_ |

4.